#### Quick Start Guide for i.MX28 EVK

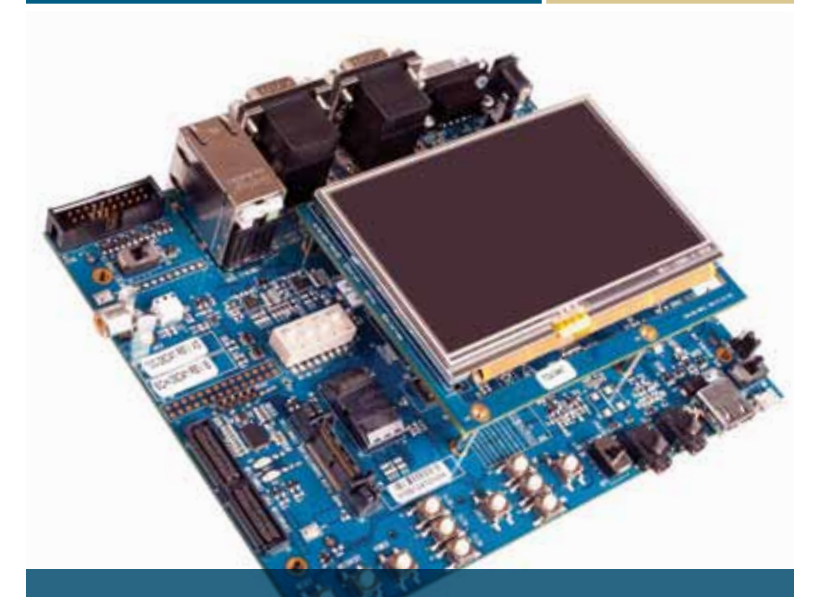

## i.MX28 EVK Multimedia and connectivity

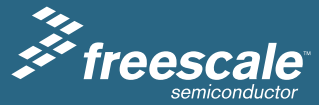

## About the i.MX28 Board

This section provides information about the i.MX28 Kit Evaluation (EVK) board and the location of the connectors and switches.

The i.MX28 EVK is designed for multimedia and connectivity applications. These applications use the i.MX28 series ARM9™ applications processor. The i.MX28 EVK can be used as a hardware and software development platform. This decreases time to market and provides a near-to-final product design. The board support package (BSP) for the i.MX28 EVK contains drivers optimized for multimedia operations using the i.MX28.

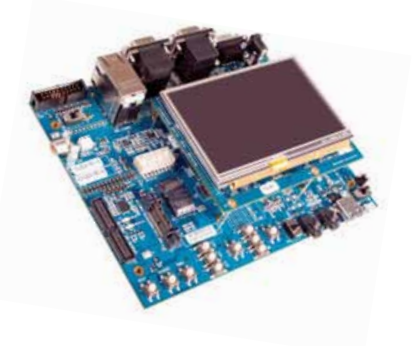

The following features are available in the i.MX28 EVK board:

- i.MX28 processor
- Double Data Rate2 (DDR2)
   DRAM memory
- Dual USB connections
- Two 10/100 Ethernet connections
- Two Secure Digital (SD)/multimedia card (MMC) connections
- Two application universal asynchronous receiver/transmitters (UARTs)
- One console UART
- Two controller area networks (CANs)
- Audio I/O jacks

## Get to Know the i.MX28 Board

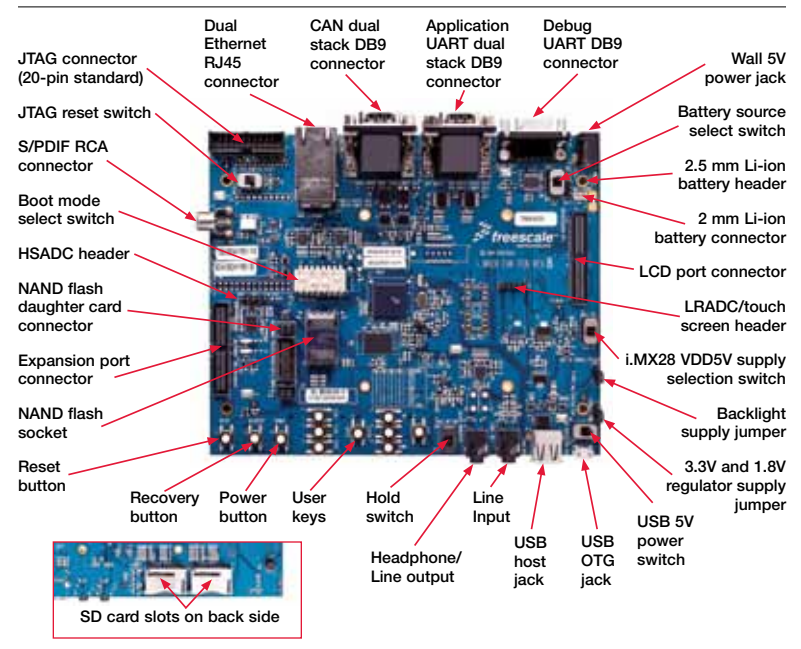

Top view of the i.MX28 EVK board without the LCD module.

## **Getting Started**

This section describes how to use the i.MX28 Kit EVK and the components in the EVK. This section also describes the PC requirements to develop applications using the i.MX28 EVK.

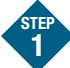

### Unpacking the Kit

The i.MX28 EVK is shipped with the items listed in **Table 1**.

Ensure the items listed in **Table 1** are available in the i.MX28 development kit. Remove the EVK board from the antistatic bag and perform a visual inspection.

Note: The LCD Module is an optional add-on module and is ordered separately, MCIMX28LCD.

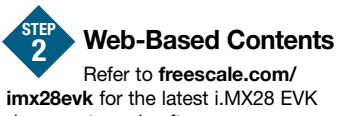

documents and software.

**Table 2** lists the documents availableon the Freescale web site.

| i.MX28 EVK Development Kit Contents |                                                                                                    |  |  |  |
|-------------------------------------|----------------------------------------------------------------------------------------------------|--|--|--|
| Item                                | Description                                                                                        |  |  |  |
| Board                               | i.MX28 EVK board                                                                                   |  |  |  |
| SD Cards                            | <ul> <li>Windows<sup>®</sup> Embedded CE<br/>SD card</li> <li>Linux<sup>®</sup> SD card</li> </ul> |  |  |  |
| Cables                              | <ul> <li>Ethernet straight cable</li> <li>USB cable (micro-B to standard-A)</li> </ul>             |  |  |  |
| Power Supply                        | 5.0V/3.8A universal<br>power supply                                                                |  |  |  |
| Documentation                       | End-user license agreement     Quick Start Guide     Warranty card     Freescale support card      |  |  |  |
| DVD                                 | Getting started video tutorials<br>and useful web links                                            |  |  |  |

| Web Site Contents          |                                                                                                    |  |  |
|----------------------------|----------------------------------------------------------------------------------------------------|--|--|
| Туре                       | Requirement                                                                                                    |  |  |
| EVK Documentation          | Schematics, layout, and gerber files for EVK and LCD board     i.MX28 EVK Hardware User's Guide     i.MX28 Windows CE Demo Image Readme     i.MX28 Windows CE Quick Start Guide (this document)     i.MX28 Windows CE Release Notes     i.MX28 Windows CE Release Notes     i.MX28 Windows CE Reference Manual     i.MX28 Windows CE Hello World Application Note     i.MX28 Linux Demo Image Readme     i.MX28 Linux Quick Start Guide (this document)     i.MX28 Linux Release Notes     i.MX28 Linux Release Notes     i.MX28 Linux Reference Manual     i.MX28 Linux Reference Manual     i.MX28 Linux Hello World Application Note |  |  |
| Software Development Tools | Windows CE SDK Installation File     Linux SDK Installation File                                                                                                    |  |  |
| i.MX28 EVK Demo Images     | Copy of the OS image provided on the SD card-<br>Linux demo image and Windows demo image                                                                                                    |  |  |

#### Table 2

### LCD Board Assembly

Connecting the LCD board to the i.MX28 EVK board

The i.MX28 EVK board is connected to the add-on LCD board using 120-pin surface mount connectors. The connectors are keyed to avoid incorrect connection. Therefore, there is only one way to connect the boards. The LCD board is connected to the J78 connector. The J78 connector is located on the top of the i.MX28 EVK board as shown.

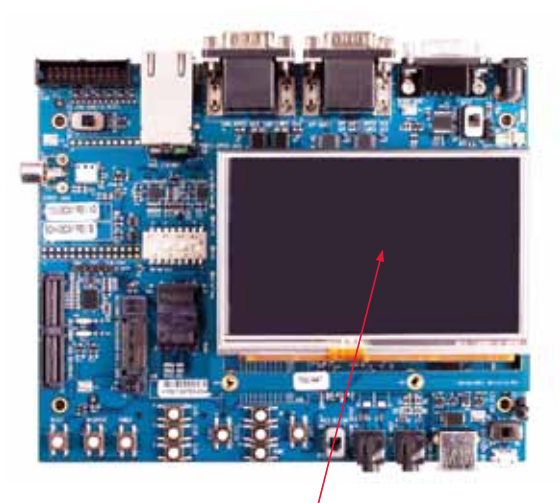

#### NOTE:

The 4.3" widescreen video graphics array (WVGA) LCD board is an optional card for the i.MX28 EVK board and it is sold separately from the i.MX28 EVK board.

#### Quick Start Guide for i.MX28 EVK

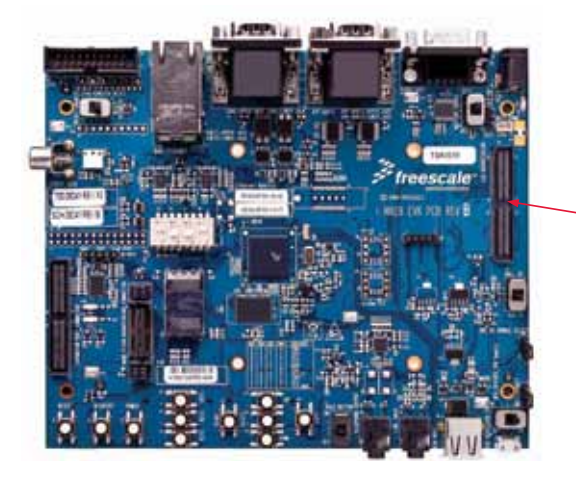

J78 connector for LCD. i.MX28 EVK board shown without LCD

## Setting Up the Board

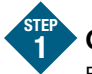

### **Check Jumpers**

Ensure the jumpers and switches are in their default positions by comparing them to the jumper and switch settings table in this Quick Start Guide.

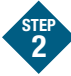

### Insert SD Card

Insert the appropriate Windows Embedded CE or Linux SD card into SD card socket 0 (on the bottom side of the board).

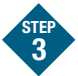

#### **Connect Ethernet Cable**

Connect the Ethernet cable to the lower port of the Ethernet jack.

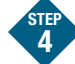

### Connect RS232 Cable

Connect the RS232 cable to the debug UART port (optional).

Serial port configuration: 115.2 kbaud, 8 data bits, 1 stop bit, no parity.

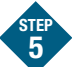

### **Connect Power Supply**

Connect the 5V power supply cable to the 5V DC power jack (J84).

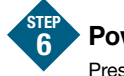

### Power On

Press the POWER button (S5).

#### For WinCE:

- 1. During the boot process, there will be operating system status information scrolling on the terminal window of the PC and the Freescale logo will be shown on the 4.3" WVGA display daughtercard.
- After the boot process completes, calibrate the touch screen by pressing the cross-hair targets.
- 3. The Windows CE GUI will be now be displayed.
- 4. Connect to the Internet via Internet Explorer or your default browser.

#### For Linux:

- 1. During the boot process, there will be operating system status information scrolling on the terminal window of the PC and a penguin image in the upper left corner of the 4.3" WVGA display daughter card.
- After the boot process completes, the Freescale login prompt will be displayed on the terminal window and the Linux GUI will be shown on the 4.3" WVGA display daughter card.

## i.MX28 EVK Board Jumper and Switch Options

The following is a list of all the jumper options. The **\*default\*** jumper and switch settings are shown in **bold** with asterisks.

| Reference<br>Designator  | Name                         | Setting |      |      |      | Description                                                                          |
|--------------------------|------------------------------|---------|------|------|------|--------------------------------------------------------------------------------------|
| S1                       | Battery source select switch | BATT    |      |      |      | The battery source is a real Li-ion battery connected to either J85 or J86.          |
|                          |                              | *REG*   |      |      |      | The battery source is the EVK on-board 4.2V regulator.                               |
| S2                       | Boot mode<br>select switch   | *B3*    | *B2* | *B1* | *B0* |                                                                                      |
|                          |                              | *1*     | *0*  | *0*  | *1*  | The i.MX28 processor will boot from the i.MX28 SSP0 port, which is SD card Socket 0. |
|                          |                              | -       | -    | -    | -    | For other boot mode switch settings, refer to the silkscreen table on the EVK board. |
| S3 USB 5V powe<br>switch | USB 5V power                 | ON      |      |      |      | USB 5V power from the USB micro AB jack is connected to the EVK board.               |
|                          | switch                       | *0FF*   |      |      |      | USB 5V power from the USB micro AB jack is disconnected from the EVK board.          |
| S7                       | Hold switch                  | ON      |      |      |      | The user keys are locked.                                                            |
|                          |                              | *0FF*   |      |      |      | The user keys are unlocked.                                                          |

#### (continued from previous page)

| Reference<br>Designator                                                | Name                                                     | Setting                                                                                | Description                                                                                          |                                                                                    |
|------------------------------------------------------------------------|----------------------------------------------------------|----------------------------------------------------------------------------------------|----------------------------------------------------------------------------------------------------|------------------------------------------------------------------------------------|
| S16<br>S16<br>S16<br>S16<br>Selec<br>Swi                               | i.MX28 VDD5V                                             | Wall 5V                                                                                | The i.MX28 VDD5V pin is supplied by the 5V DC wall adapter.                                          |                                                                                    |
|                                                                        | selection<br>switch                                      | *USB 5V*                                                                               | The i.MX28 VDD5V pin is supplied by the USB micro AB jack.                                           |                                                                                    |
| S17 JTAG reset<br>switch                                               | RESET ENABLED                                            | The JTAG tool nSRST (system RESET) signal line is connected to the i.MX28 PSWITCH pin. |                                                                                                    |                                                                                    |
|                                                                        | switch                                                   | *RESET DISABLED*                                                                       | The JTAG tool nSRST (system RESET) signal line is disconnected<br>from the i.MX28 PSWITCH pin.       |                                                                                    |
| J94<br>J94<br>3.3V and 1.8V<br>EVK regulator<br>power source<br>jumper | 3.3V and 1.8V<br>EVK regulator<br>power source<br>jumper | 3.3V and 1.8V<br>EVK regulator                                                         | BATT                                                                                                 | Pins 2–3 are shorted (upper position) and the battery is used to supply the power. |
|                                                                        |                                                          | *VDD5V*                                                                                | Pins 1–2 are shorted (lower position) and the 5V DC wall adapter is used to supply the power.        |                                                                                    |
| LCD ba<br>J95 power<br>jum                                             | LCD backlight                                            | Wall 5V                                                                                | Pins 1–2 are shorted (upper position). The 5V DC wall adapter supplies power to the LCD backlight.   |                                                                                    |
|                                                                        | jumper                                                   | *VDD4P2*                                                                               | Pins 2–3 are shorted (lower position). The i.MX28 VDD4P2 output supplies power to the LCD backlight. |                                                                                    |

For more information, visit **freescale.com/iMX28EVK**. Join the online i.MX community at **imxcommunity.org.** 

Freescale and the Freescale logo are trademarks of Freescale Semiconductor, Inc., Reg. U.S. Pat. & Trn. Off. ARM9 is a trademark of ARM Limited. All other product or service names are the property of their respective owners. © 2010 Freescale Semiconductor, Inc.

Doc Number: IMX28EVKQSG / REV 0 Agile Number: 924-76406 / REV A

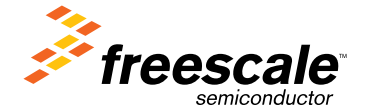

# **X-ON Electronics**

Largest Supplier of Electrical and Electronic Components

Click to view similar products for Display Development Tools category:

Click to view products by NXP manufacturer:

Other Similar products are found below :

KIT 60121-3 S5U13L02P00C100 S5U13U11P00C100 4172800XX-3 TW8823-LC2-EVAL KIT 67134-3 LCD8000-43T CC-ACC-LCDW-70 TW8836-L-EVAL TW8819-NA2-CR-EVAL 121CBL02-RPK KIT 60145-3 S5U13748P00C100 DFR0413 ADM00931 3248 MIKROE-3158 MIKROE-3157 MIKROE-3159 104PW01F DLPLCR90EVM DLPLCR67EVM DLPLCR50XEVM DLPLCRC900DEVM DLPLCRC900EVM MAX20069EVKIT# LCD-16397 LCD-16398 KIT95000-3 LCD-16396 1109 MIKROE-2449 MIKROE-2453 TSC2007EVM TSC2007EVM-PDK 131 1316 1431 DEV-13628 1590 MIKROE-2269 1601 1673 1770 TPS65132BEVM UEZGUI-1788-70WVM 1947 1983 KIT 60110-3 KIT 60125-3